# Bottle,Can or Coffee Cup ?!

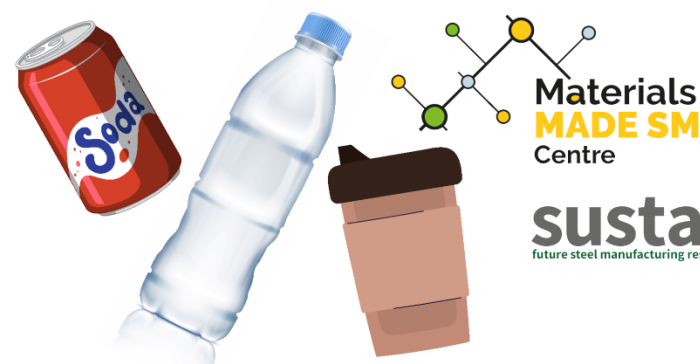

How Computer Vision and Machine Learning can be used to **Recognise Different Materials to** Make Recycling Easier

## 01 Getting the System Up and Running

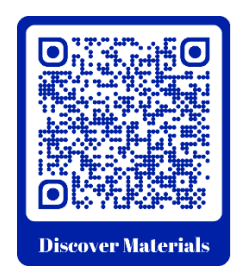

This Materials Made Smarter Outreach Demonstration of How Computer Vision and Machine Learning can be used to Recognise Different Materials to Make Recycling Easier has been developed by Dr Robert Gibbs with Professor Cinzia Giannetti of Swansea University [ 4 ] for Materials Made Smarter [ 4 ], based upon the NVIDIA DLI "Getting Started with AI on Jetson Nano" course [ 4 ].

ADE SMARTER

This guide describes how to get the system running after powering it up. An accompanying walkthrough video is available at Discover Materials by scanning the QR code or at

https://discovermaterials.co.uk/resource/bottle-can-or-coffee-cup/

The video forms part of the section 02 Working with Limited Resources

A playlist of all 4 videos is at

https://www.youtube.com/playlist?list=PLyl3ubsSP6pUkBdTephBtgL7UfIFfGQ\_Z

Also available on the Discover Materials website are a glossary of the highlighted technical terms, an electronic version of the printed booklet and further information about the code, the equipment and progressively more detailed project documentation.

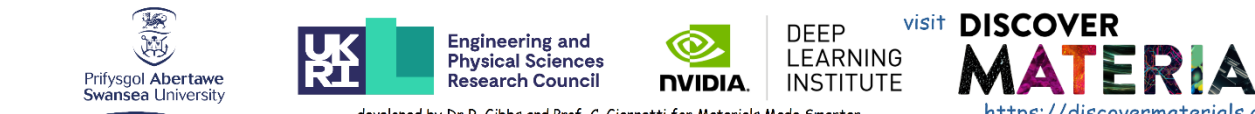

V Gyfadran Gwyddoniaeth a Pheirianneg Faculty of Science and Engineering **Materials and Manufacturing Research Institute** 

developed by Dr R. Gibbs and Prof. C. Giannetti for Materials Made Smarter, based upon the NVIDIA DLI "Getting Started with AI on Jetson Nano" course. C.G. would like to acknowledge the support of the EPSRC (EP/V061798/1).

https://discovermaterials.co.uk and learn more about what's happening in the world of materials science!

It is assumed that you have set up the equipment hardware according to the guide 00 Setting up the Demonstration Hardware available on the website.

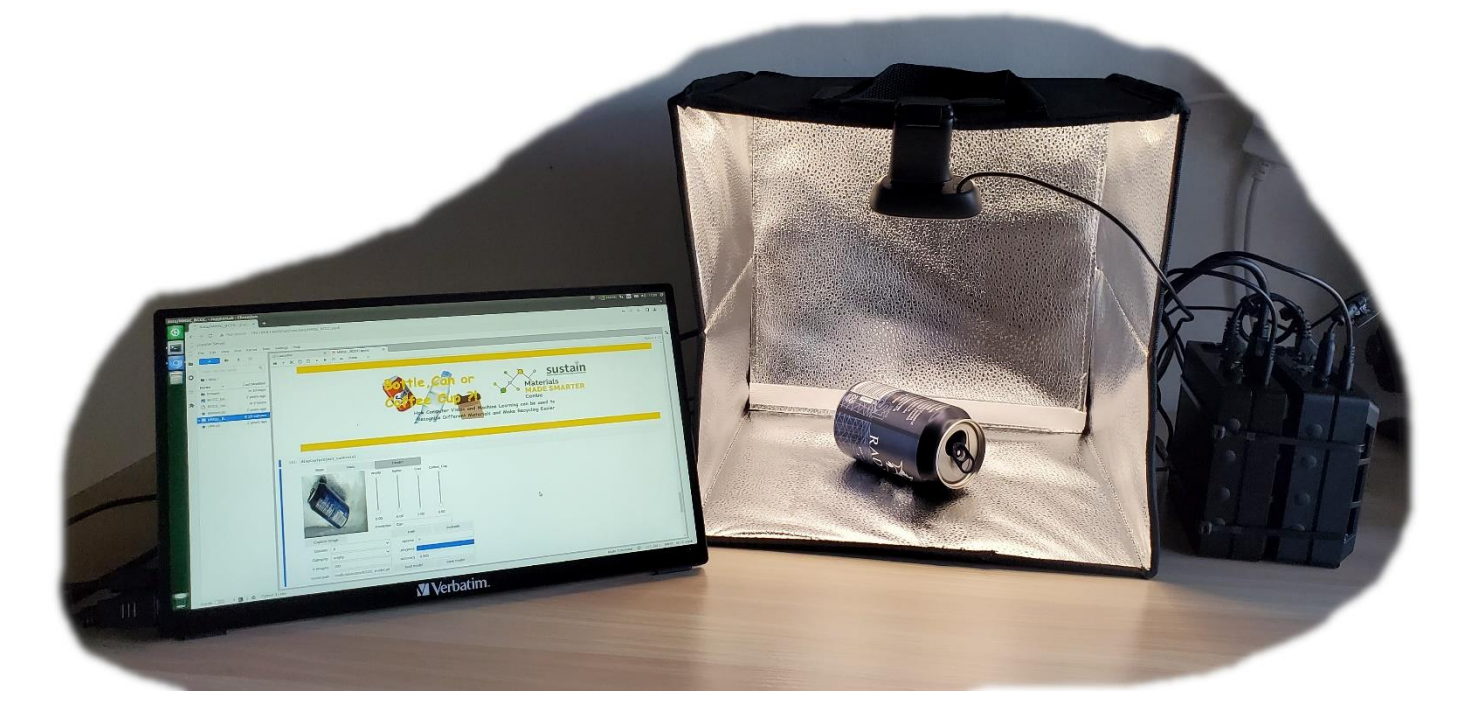

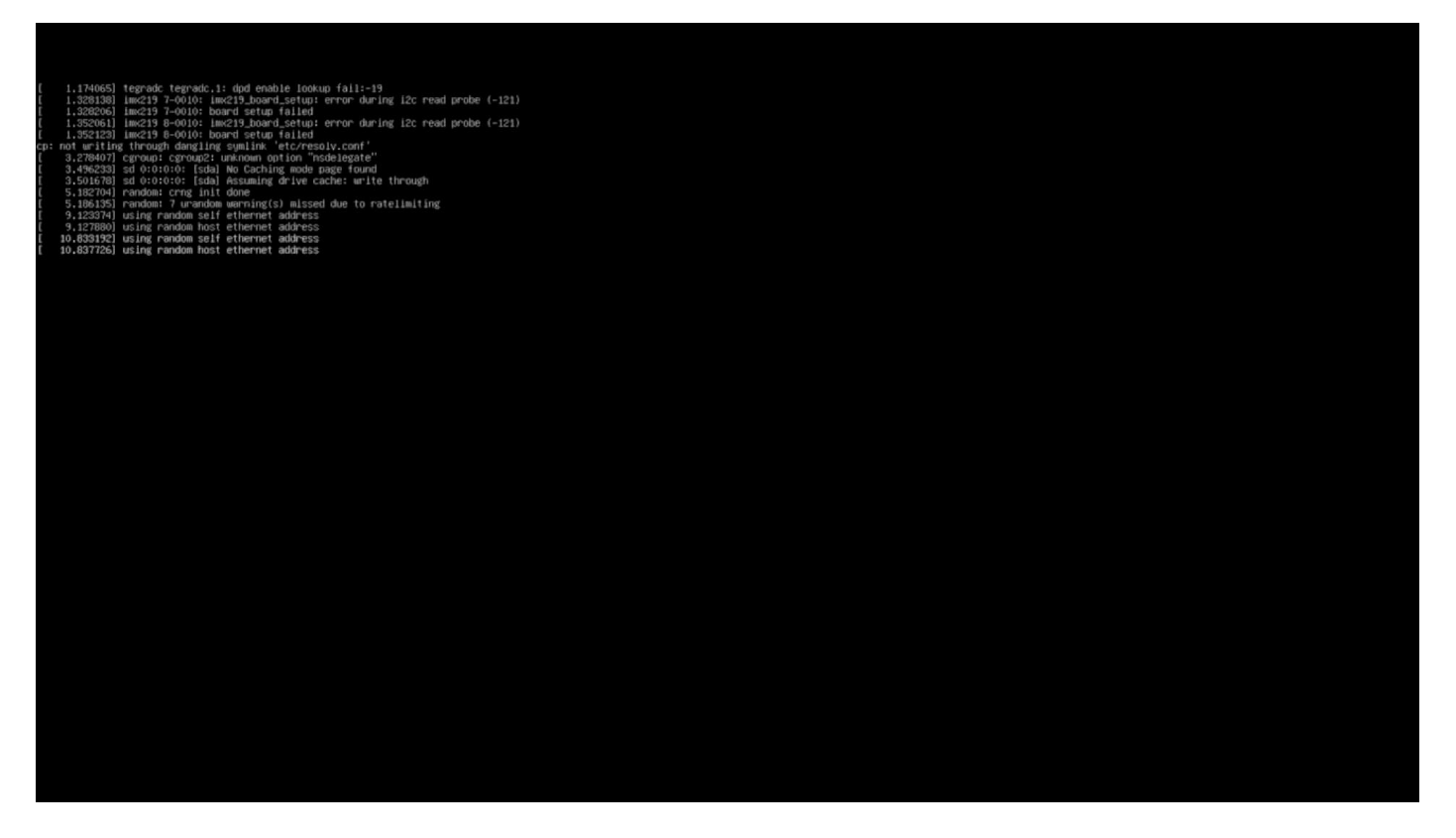

As we power on both units together, we have the video connected to the second of the Seeed Studios reComputers. These are based on the Jetson Nano 2 GB platform from NVIDIA and they are running Ubuntu 18.

We use one of the computers to drive the video display and the web interface, and the other computer, with its own GPU, is providing the machine learning capability and the code behind the models, provided by the NVIDIA DLI environment.

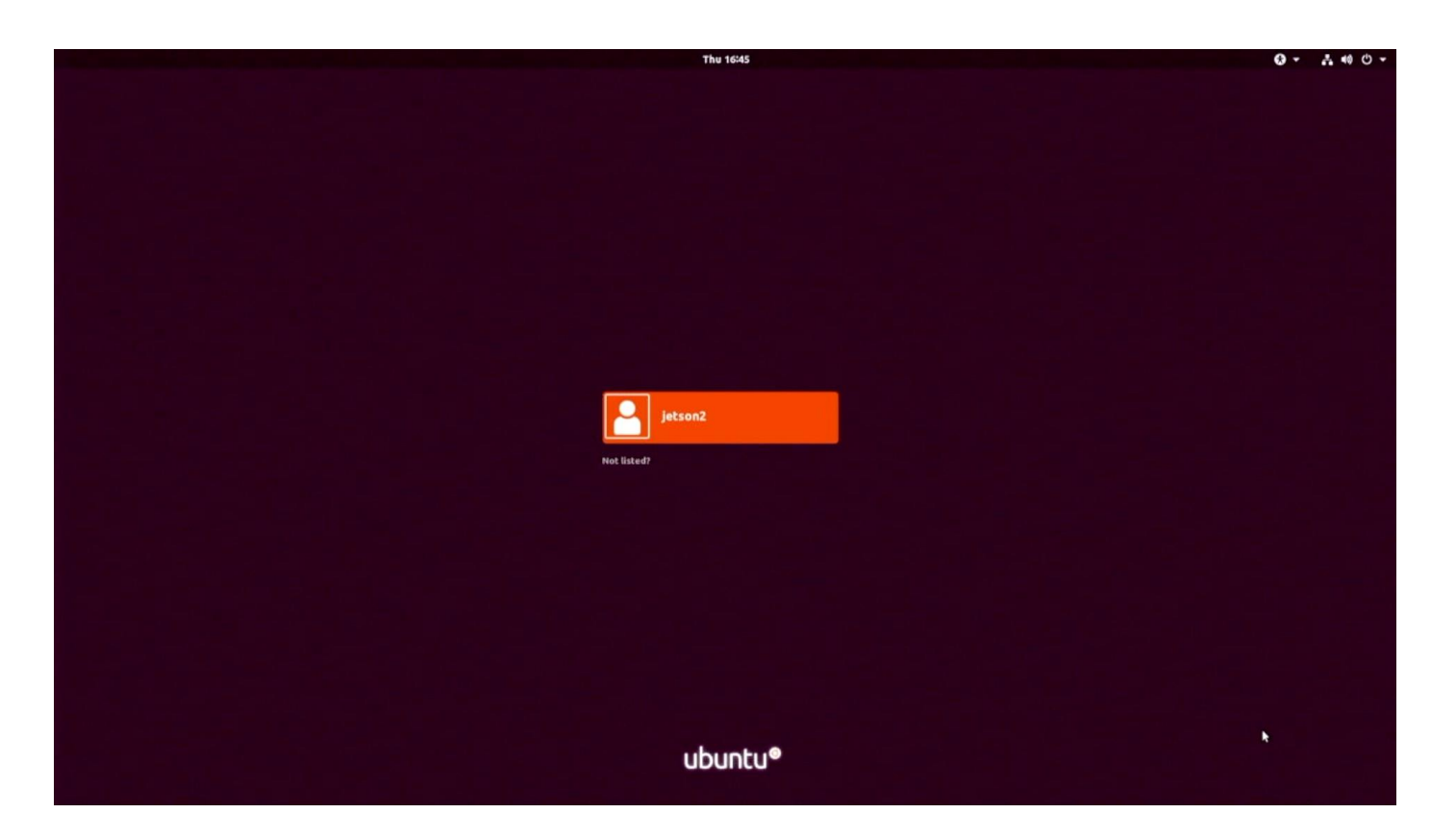

So we log into the system with the username jetson2 and the password jnano23

Neither of the computers are connected to the Internet and that should remain the case so that the system doesn't break itself.

However, the two machines are communicating to each other over a private internal network using the short ethernet cable.

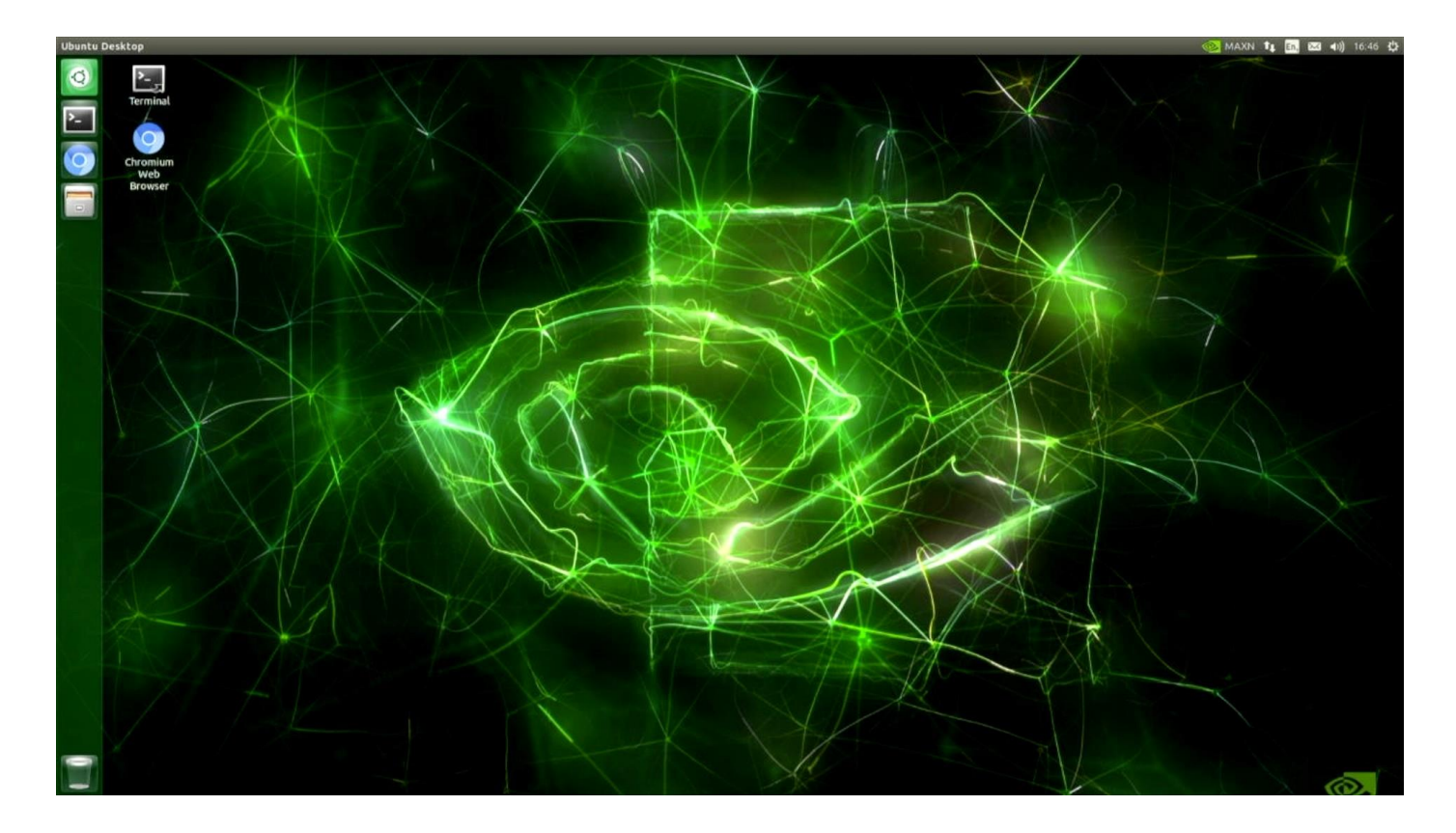

At the initial interface there are only two applications that we need to run for this demonstration.

First we launch the terminal by double clicking on the icon.

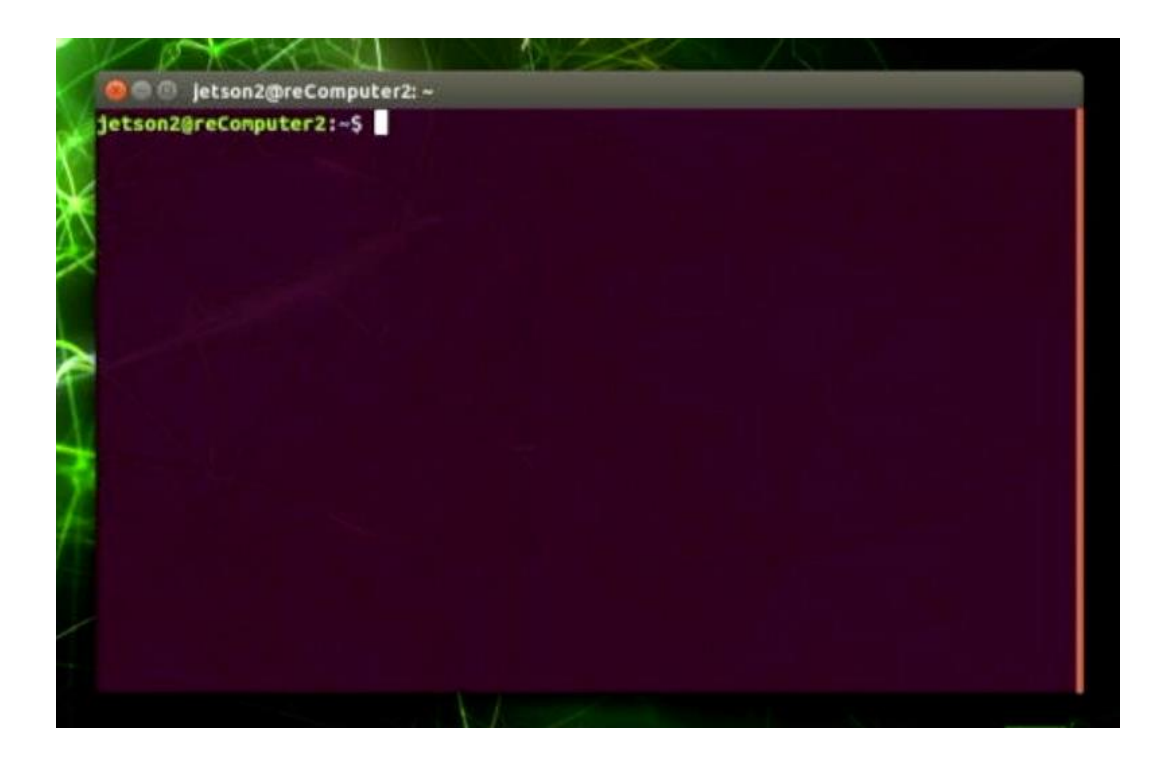

This is the terminal for jetson2@reComputer2 on the second unit.

We need to begin communication with the connected first unit that runs the machine learning environment.

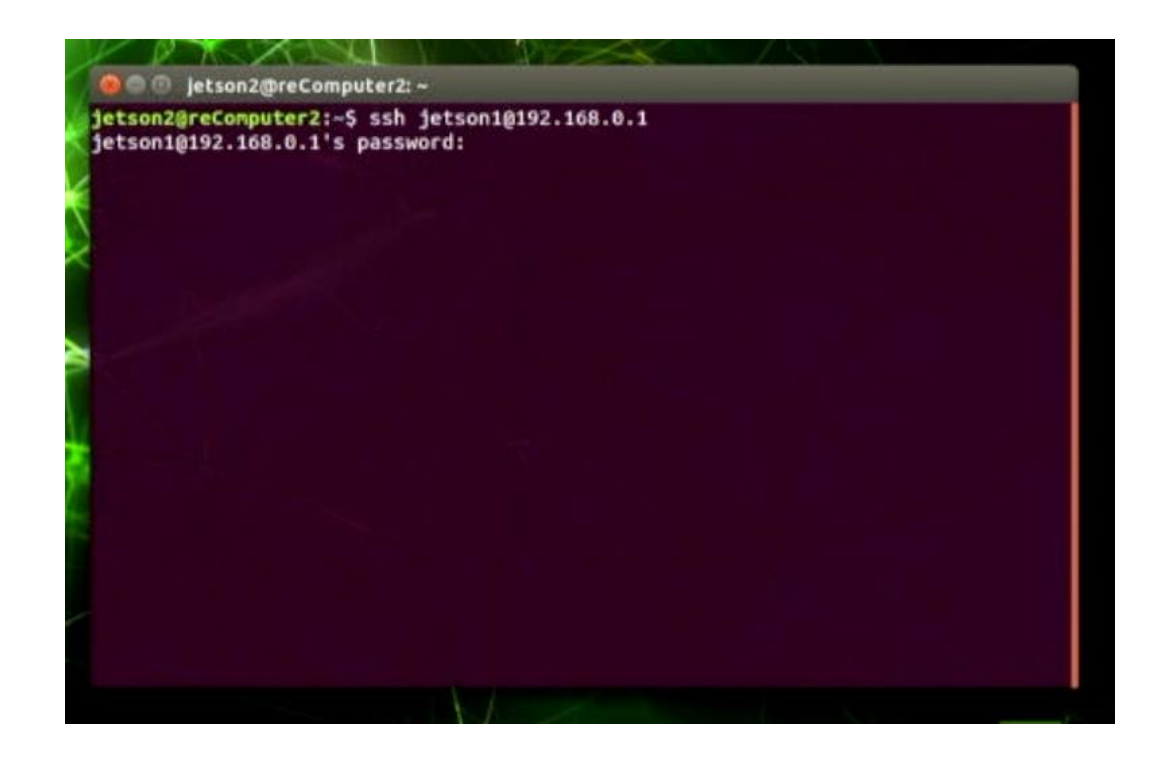

We do this with the command;

jetson2@reComputer2:~ ssh jetson1@192.168.0.1

and password

jnano23

This is the IP address for the private network between the two machines. jetson2 has an IP address 192.168.0.2

You don't need to type in this command because it is already in the history, so you can just press the up arrow to recover the command stored in history.

It won't display the password, but if you press return we are now logged in as the jetson1 user on reComputer1, which is the first unit.

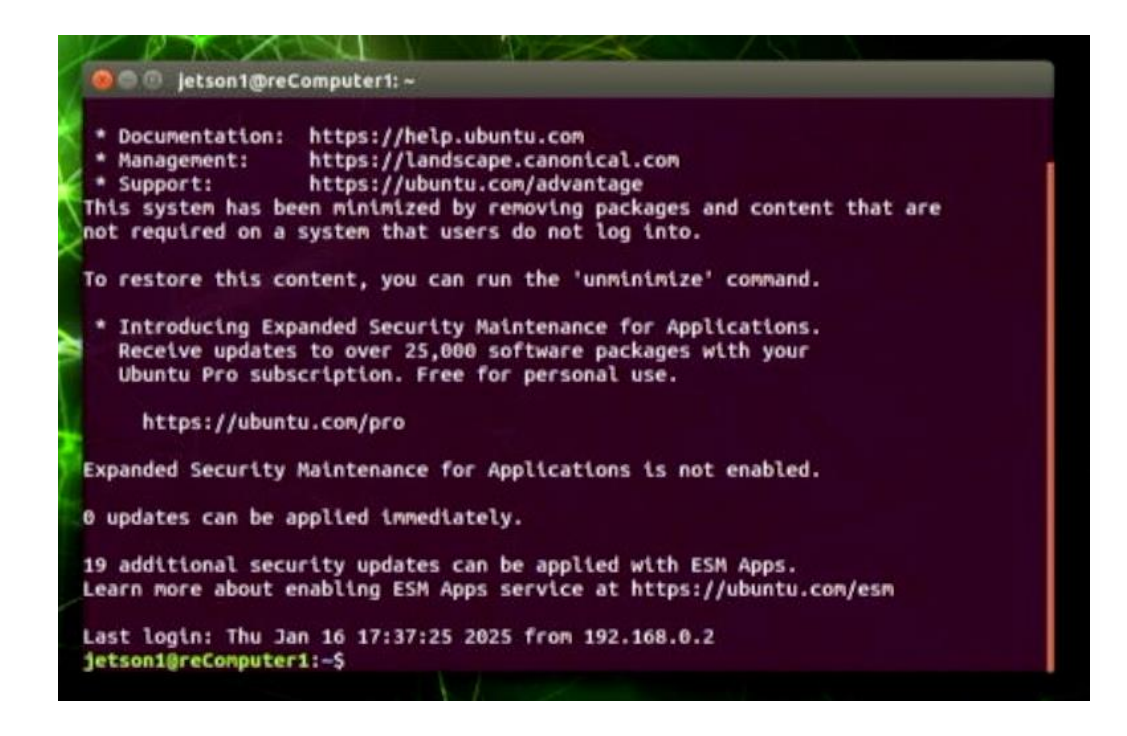

This is the unit that will be running the python code and the docker environment for the machine learning.

Again, the following commands are stored in the history, so you just need to press the up and down arrow, or you can type them in. But if we press up once we get

jetson1@reComputer1:~ exit

because that was the last command we used to leave the system on shutting down.

We press up again and we get;

```
jetson1@reComputer1:~ ./MMSC BCCC start.sh
```

this is a shell script that starts the Machine Learning environment on reComputer1.

the password is again jnam

jnano23

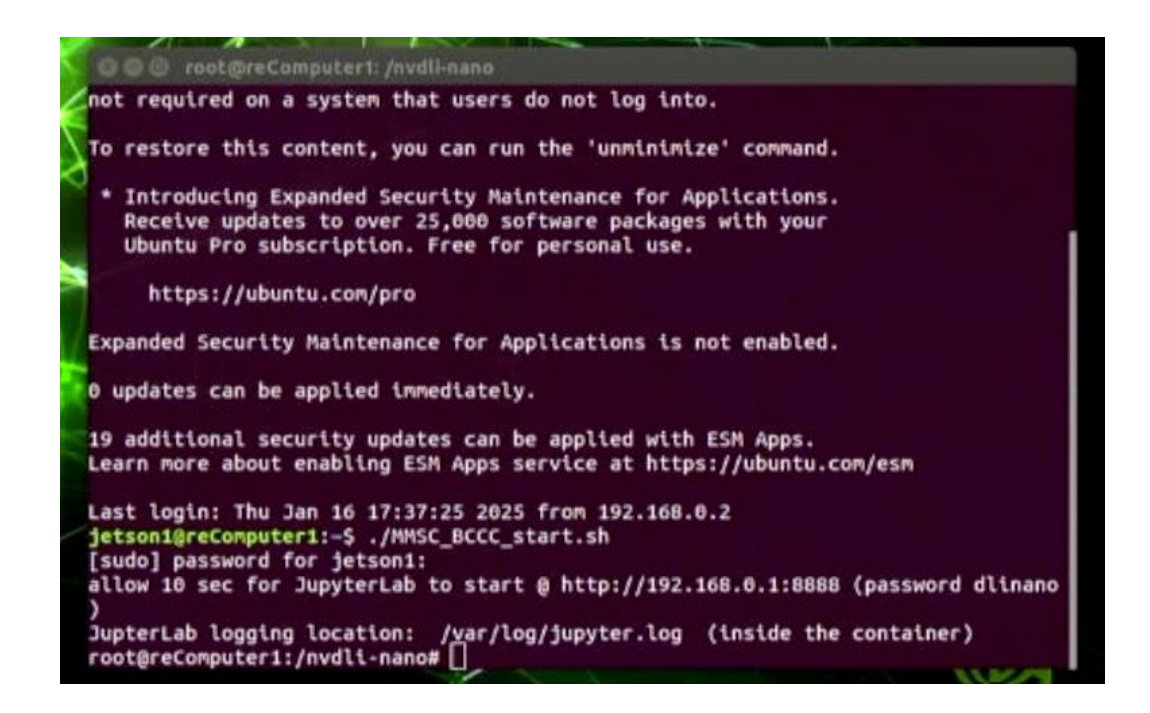

The docker environment that launches is for the machine learning code that is written in **Python**. A discussion of the code used is provided in the guide **03 Investigation of the Code** available on the website.

The docker environment is provided as part of the NVIDIA Deep Learning Institute's course, and it starts a **Jupiter lab server** at the IP address

http://192.168.0.1:8888

with a password for access

dlinano

We leave the terminal running so **reComputer1** maintains the docker environment, and we now access that docker environment through the **Jupiter lab Server**.

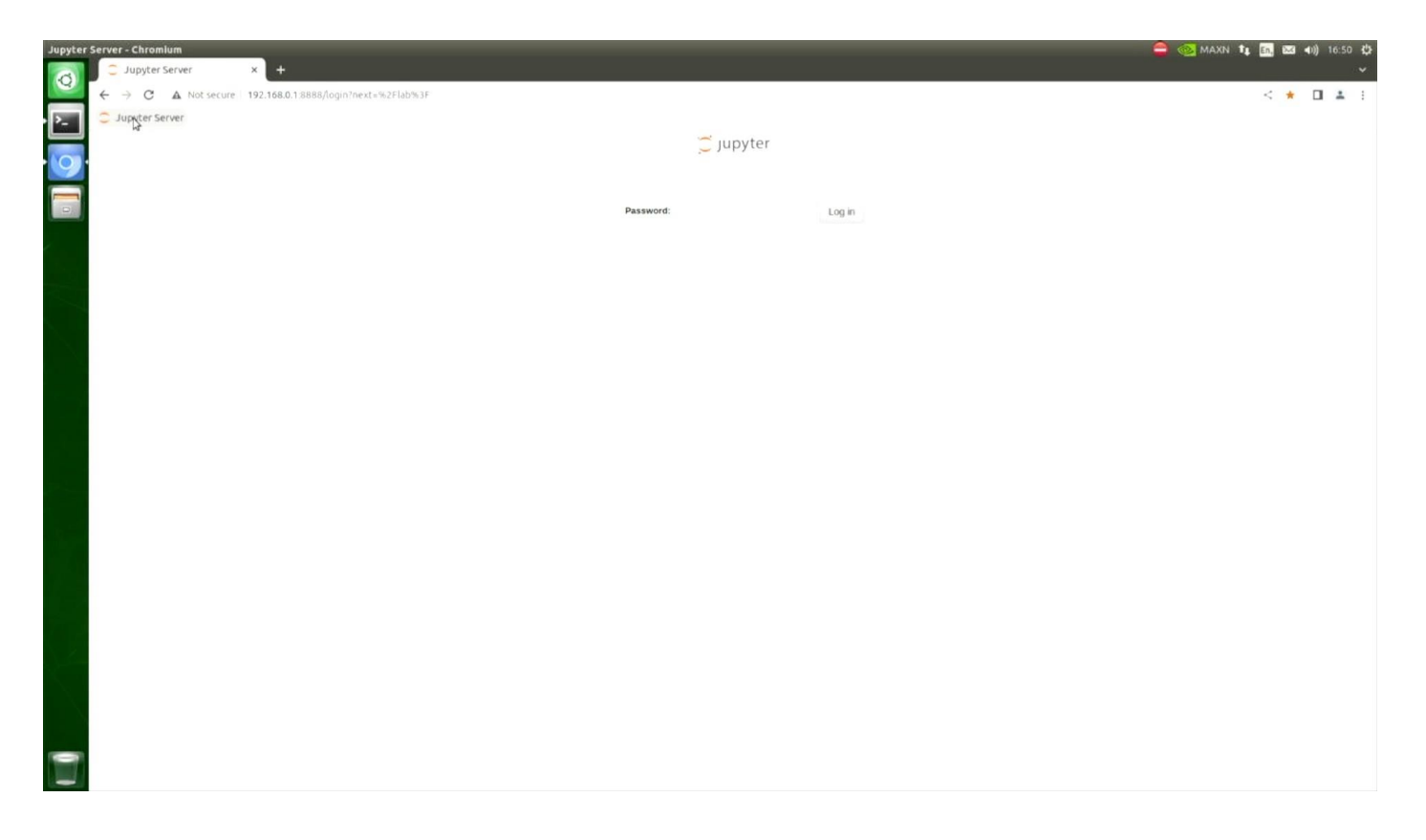

We double click the chromium web browser which launches in full screen.

The shortcut to the **Jupyter lab Server** will take us to the login page with the password

#### dlinano

The Jupyter environment is running on reComputer1 with reComputer2 providing the graphics display and web interface to the headless python environment. When using computing platforms with limited resources it is common to have multiple units and dedicate one task to each unit. The GPU on the 2GB Jetson Nano platform has enough memory and compute power to drive the graphical display or the machine learning task, but not both. By pairing multiple units together both tasks can be completed at the same time. The key is managing the communication and timing between the different components and communicating only the limited information that is necessary. The Jupyter Server on reComputer1 sends only small text based html descriptions of how to draw the graphics, which are quick to send, with the web browser on reComputer2 doing the hard work of interpreting those instructions and drawing the interface. The large amount of data which the webcam generates, and the hard work of the machine learning processing, is handled by reComputer1, so that the reComputer2 can concentrate on just the creation of the visual display.

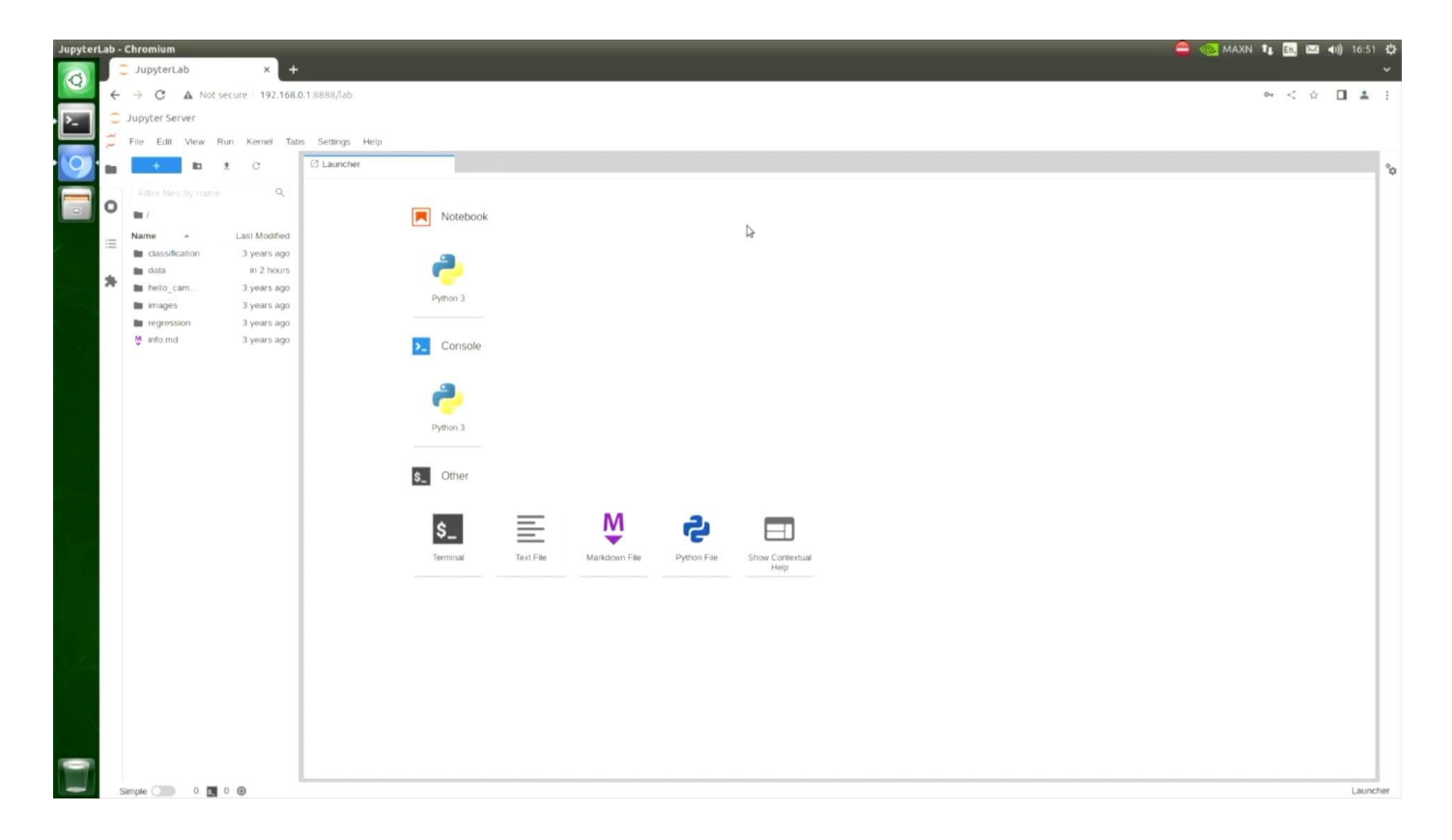

The files contained in the docker are those from the **DLI** course and are renewed every time the docker starts.

Our project is found in **data**, which is an environment that is stored outside of the docker and remains in place even when the system is shutdown. Further details of this architecture can be understood from the detailed technical files found in this project's **github** arxive, accessible from the website.

| Jupyter | Lab - | Chromium                     |                                                              | MAXN 1 | tı En. | 200            | 0)) 16:1 | 52 🥸  |
|---------|-------|------------------------------|--------------------------------------------------------------|--------|--------|----------------|----------|-------|
| a       |       | 🗧 JupyterLab 🛛 🗙 🕂           | +                                                            |        |        | _              |          | . •   |
|         | 4     | → C ▲ Not secure 192.168     | 68.0.1:8888/lab/tree/data                                    |        | 0, <   | $\dot{\Omega}$ |          | . :   |
| P       | ()    | Jupyter Server               |                                                              |        |        |                |          |       |
|         | 11    | File Edit View Run Kernel Ta | Tabs Settings Help                                           |        |        |                |          |       |
| 0       | -     | + t t C                      | 3 Launcher                                                   |        |        |                |          | ·     |
|         |       | Editer Mes by name Q         |                                                              |        |        |                |          | 1.    |
|         | 0     | 🖿 / data /                   | data                                                         |        |        |                |          |       |
|         |       | Name - Last Modified         | a 🕞 burbadi                                                  |        |        |                |          |       |
| č. –    | 122   | mages In 2 hours             | Notebook                                                     |        |        |                |          |       |
|         | *     | BCCC_be in 41 minutes        |                                                              |        |        |                |          |       |
|         | ~     | BCCC_mo. In 2 hours          |                                                              |        |        |                |          |       |
|         |       | Equipment In an hour         | o Python 3                                                   |        |        |                |          |       |
|         |       | MMSC_B in 2 hours            | 5                                                            |        |        |                |          |       |
|         |       | utils.py 2 years ago         | 0 Consele                                                    |        |        |                |          |       |
|         |       |                              | Consure                                                      |        |        |                |          |       |
|         |       |                              |                                                              |        |        |                |          |       |
|         |       |                              |                                                              |        |        |                |          |       |
|         |       | Þ                            | Python 3                                                     |        |        |                |          |       |
|         |       |                              |                                                              |        |        |                |          |       |
| ļ       |       |                              | & Other                                                      |        |        |                |          |       |
|         |       |                              |                                                              |        |        |                |          |       |
|         |       |                              |                                                              |        |        |                |          |       |
|         |       |                              | s_ =                                                         |        |        |                |          |       |
|         |       |                              | Terminal Text File Markdown File Python File Show Contextual |        |        |                |          |       |
|         |       |                              | may                                                          |        |        |                |          |       |
|         |       |                              |                                                              |        |        |                |          |       |
| 6.00    |       |                              |                                                              |        |        |                |          |       |
|         |       |                              |                                                              |        |        |                |          |       |
|         |       |                              |                                                              |        |        |                |          |       |
| $\sim$  |       |                              |                                                              |        |        |                |          |       |
|         |       |                              |                                                              |        |        |                |          |       |
|         |       |                              |                                                              |        |        |                |          |       |
|         |       | Simple (The D R D R          |                                                              |        |        |                | Law      | ncher |
|         | -     |                              |                                                              |        |        |                |          |       |

| Jupyter | Lab - ( | Chromium                                | •                                                            | MAXN 1 | En, I | 🖂 🕪)       |       | ψ   |
|---------|---------|-----------------------------------------|--------------------------------------------------------------|--------|-------|------------|-------|-----|
| 0       |         | JupyterLab × +                          | *                                                            |        |       | _          |       | *   |
|         | 4       | → C ▲ Not secure 192.168.0              | 8.0.1.8888/lab/tree/data/mages/BCCC_A                        | 0      | - <   | ☆ <b>□</b> | *     | :   |
| P_      | 0       | Jupyter Server                          |                                                              |        |       |            |       |     |
|         | 11      | File Edit View Run Kernel Tab           | abs Settings Help                                            |        |       |            |       |     |
| 0       |         | + <b>b</b> ± 0                          | D Launcher                                                   |        |       |            |       | °o  |
|         |         | Filter Mes by name Q                    |                                                              |        |       |            |       |     |
|         | 0       | 1 ··· / images / BCCC_A /               | data/mages/BCCC_A                                            |        |       |            |       |     |
|         | :=      | Name - Last Modified                    | Notebook                                                     |        |       |            |       |     |
| í.,     |         | Bottle in 43 minutes                    |                                                              |        |       |            |       |     |
|         | *       | Can in 2 hours<br>Coffee Cup in an hour |                                                              |        |       |            |       |     |
|         |         | n mension and a state of the            |                                                              |        |       |            |       |     |
|         |         |                                         | Python 3                                                     |        |       |            |       |     |
|         |         |                                         |                                                              |        |       |            |       |     |
|         |         |                                         | Console                                                      |        |       |            |       |     |
|         |         |                                         |                                                              |        |       |            |       |     |
|         |         |                                         |                                                              |        |       |            |       |     |
|         |         |                                         |                                                              |        |       |            |       |     |
|         |         |                                         | Pymon 3                                                      |        |       |            |       |     |
|         |         |                                         | -                                                            |        |       |            |       |     |
|         |         |                                         | S Other                                                      |        |       |            |       |     |
|         |         |                                         |                                                              |        |       |            |       |     |
|         |         |                                         | s_ 🔄 🦉 🔁 🗉                                                   |        |       |            |       |     |
|         |         |                                         | Terminal Text File Markdown File Python File Show Contextual |        |       |            |       |     |
|         |         |                                         |                                                              |        |       |            |       |     |
|         |         |                                         |                                                              |        |       |            |       |     |
|         |         |                                         |                                                              |        |       |            |       |     |
|         |         |                                         |                                                              |        |       |            |       |     |
|         |         |                                         |                                                              |        |       |            |       |     |
|         |         |                                         |                                                              |        |       |            |       |     |
|         |         |                                         |                                                              |        |       |            |       |     |
|         |         |                                         |                                                              |        |       |            |       |     |
|         | S       | imple 💷 0 🖪 0 😨                         |                                                              |        |       |            | Laune | her |

Inside **data** is another folder, **images**, which contains **BCCC\_A**, which contains 50 examples of each of the categories of objects. These are our training data set. There are named folders with example images of the **bottle**, the **can** and the **coffee\_cup**.

This is the training data set that is already stored on the machine.

It is stored in a folder **BCCC\_A**. In the guide **04 Improving the Performance for New Objects** (available on the website) it is possible to see how we can create a B or a C dataset, if we want to experiment with alternative images of new examples of the objects.

In general, the training data set is a picture of each object at many different orientations. Thumbnails of all the **BCCC\_A** training images are presented at the end of this guide.

The utils.py code and the dataset.py code are libraries that we need in the system.

The **BCCC\_banner** is the image at the top of the code, **Experimental\_setup** is the photograph of the equipment.

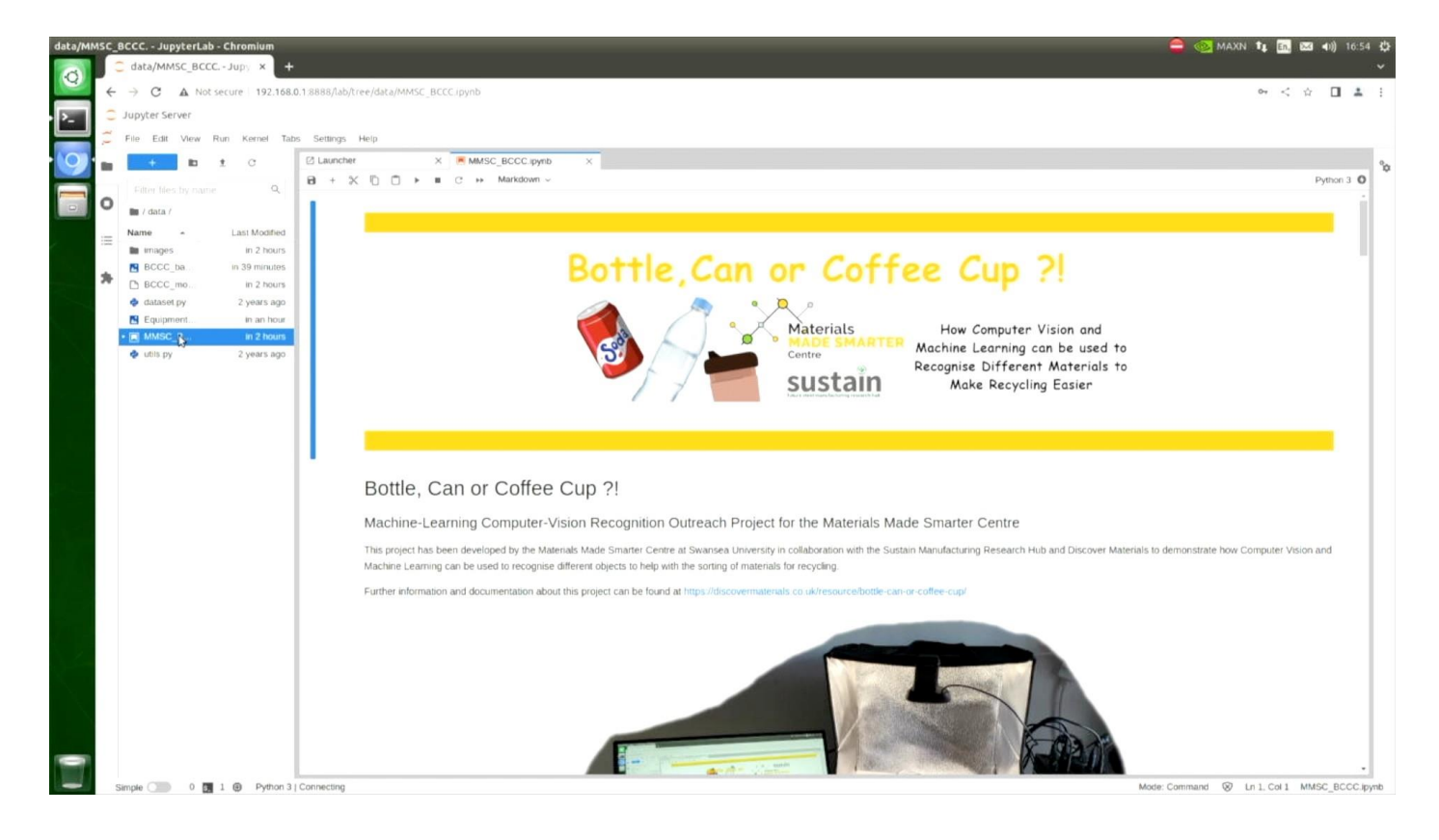

The code itself is MMSC\_BCCC.ipynb. Double-click to open.

A detailed description of the code is provided in the guide the guide 03 Investigating the Code available on the website.

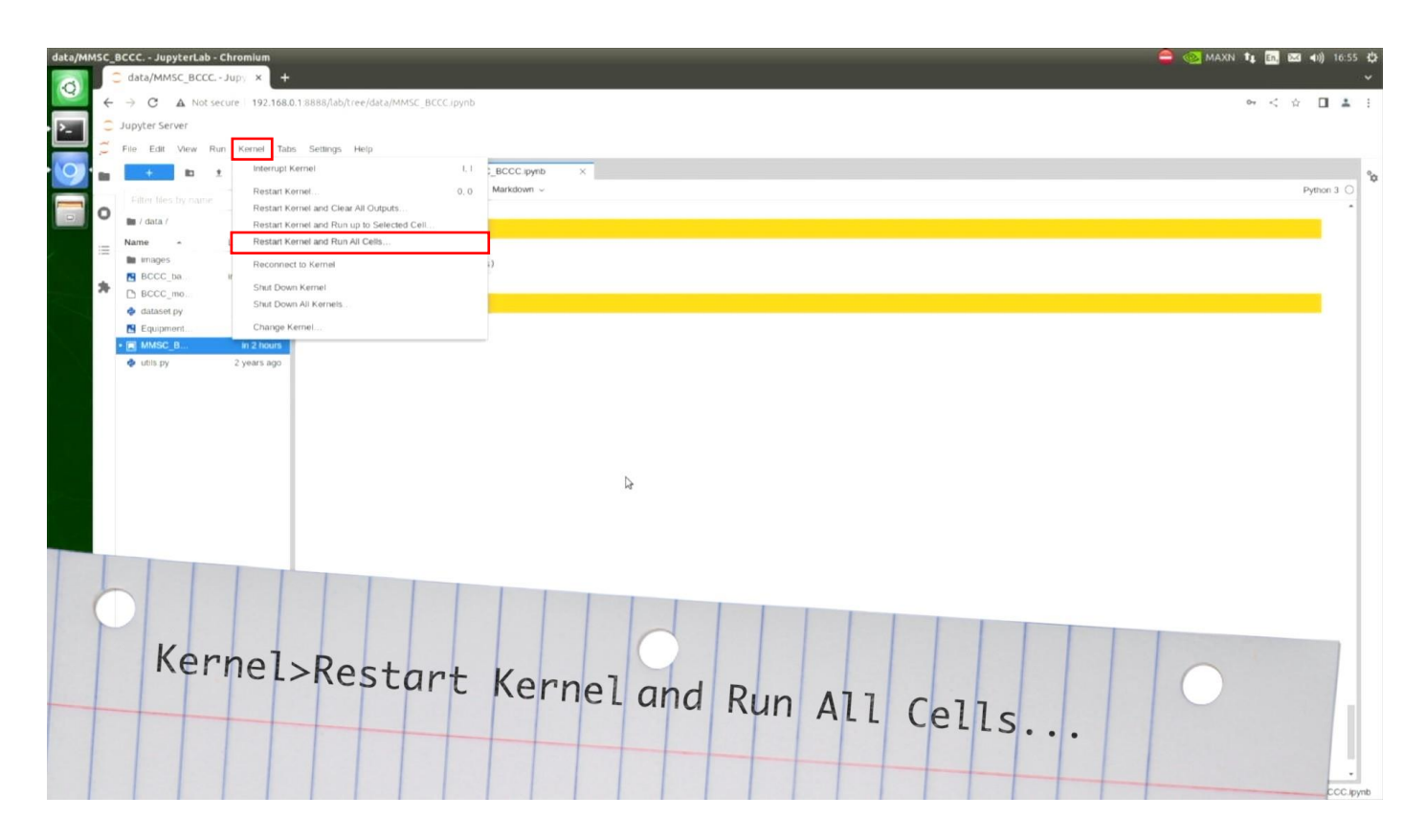

To get the system up and running and be able to operate the identification, go to Kernel>Restart Kernel and Run All Cells... and click on Restart when it appears. It takes approximately 50 seconds for all the code to run and the system to get up and running.

| data/MM | SC_B | data/MMSC_BCC  | o - Chromium<br>C Jupy X |                                            |                      | 👄 📀 MAXN 🛊 🔯 🖾 40) 1651                 | φ<br>~ |
|---------|------|----------------|--------------------------|--------------------------------------------|----------------------|-----------------------------------------|--------|
| 9       | 4    | → C ▲ Not      | secure 192.16            | 8888/lab/tree/data/MMSC_BCCC.ipynb         |                      | ~ < ☆ 🛛 🛓                               | 1      |
| · >_    | -    | Jupyter Server |                          |                                            |                      |                                         |        |
|         | 2    | File Edit View | Run Kernel 1             | Settings Help                              |                      |                                         | -      |
|         | 8    | + 🗈            | 1 C                      | 2 Launcher × MMSC_BCCC.ipynb               |                      |                                         | \$     |
|         |      |                | e q                      | 🗃 + 🛠 🗓 🗇 🕨 🖻 🗭 Markdown ~                 |                      | Python 3 〇                              |        |
|         | 0    | m / data /     |                          |                                            |                      |                                         |        |
| -       |      | Name           | Last Modified            |                                            |                      |                                         |        |
| 2       | 12   | images         | in 2 hours               |                                            |                      |                                         |        |
|         |      | BCCC_ba        | in 36 minutes            | display(project_controls)                  |                      |                                         |        |
|         | *    | BCCC_mo.       | in 2 hours               | State Train                                | bct .                |                                         |        |
|         |      | 💠 dataset py   | 2 years ago              | Bottle                                     | Coffee_Cup           |                                         |        |
|         |      | Equipment      | in an hou                | ALL ALL ALL ALL ALL ALL ALL ALL ALL ALL    |                      |                                         |        |
|         |      | d utils ov     | 2 years acc              |                                            |                      |                                         |        |
|         |      |                |                          | 0.00<br>Recogn                             | 0.00                 |                                         |        |
|         |      |                |                          | Capture Image                              | train evaluate       |                                         |        |
|         |      |                |                          | Dataset: A 🗸 🗸                             | pochs 10             |                                         |        |
|         |      |                |                          | Category: Bottle                           | igress               |                                         |        |
|         |      |                |                          | # Images: 50                               | suracy 0             |                                         |        |
|         |      |                |                          | model path /nvdli-nano/data/BCCC_model.ptf | oad model save model |                                         |        |
|         |      |                |                          |                                            |                      |                                         |        |
|         |      |                |                          | 9                                          |                      | Ð                                       |        |
|         |      |                |                          |                                            |                      |                                         |        |
|         |      |                |                          |                                            |                      |                                         |        |
| 0       |      |                |                          |                                            |                      |                                         |        |
|         |      |                |                          |                                            |                      |                                         |        |
|         | SI   | imple 🔵 0 🚛    | 1                        | e                                          |                      | Mode: Command @ Ln 1. Col 1 MMSC_BCCC.p | ymb    |

The system provides this interface, which has a live view of our object inside the photographic cube. A guide on how to use the interface to identify objects is provided in the guide 02 How to Use the Project Controls to Identify Objects available on the website.

See you there.

#### ./data/images/BCCC\_A/Bottle/

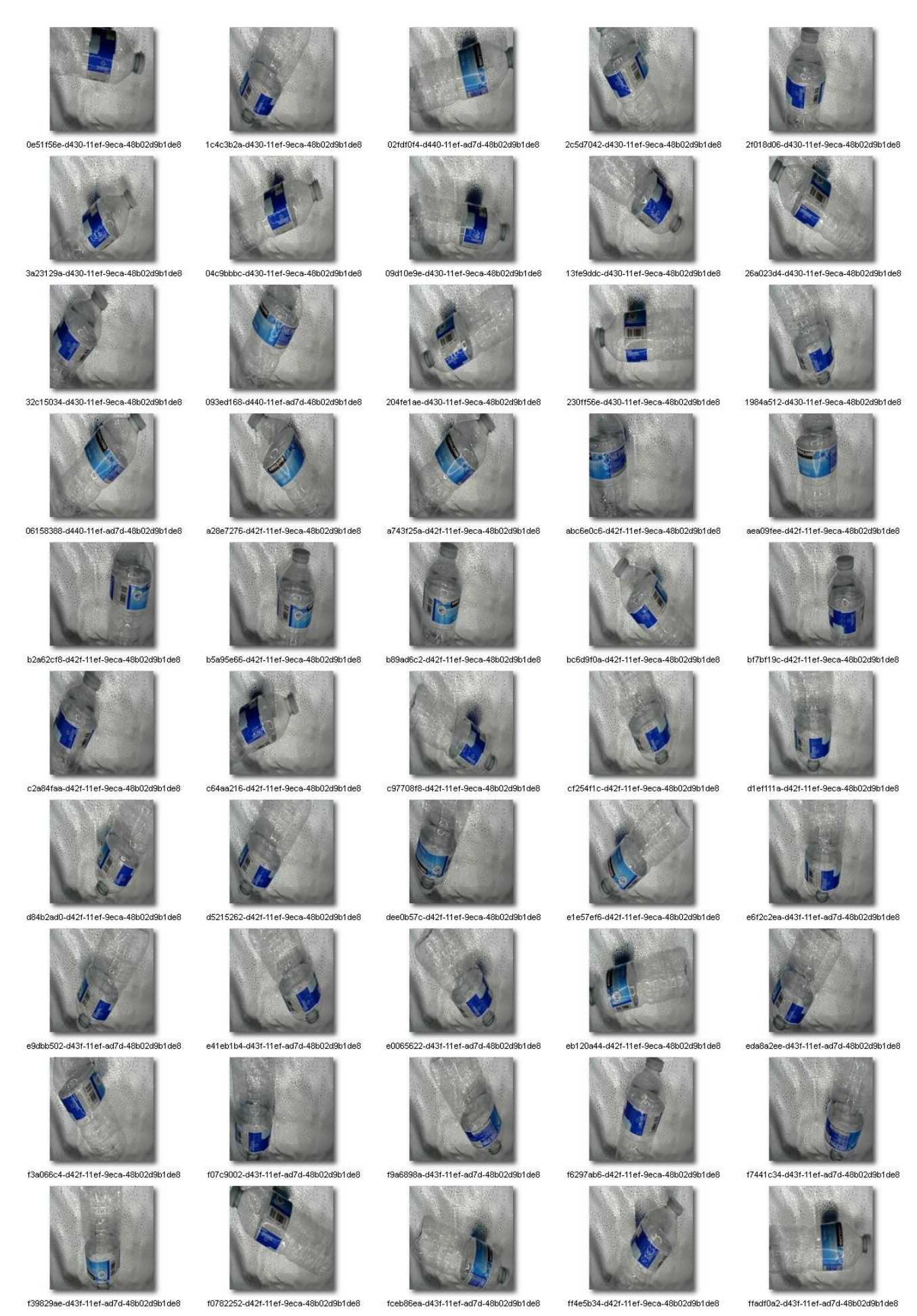

#### ./data/images/BCCC\_A/Can/

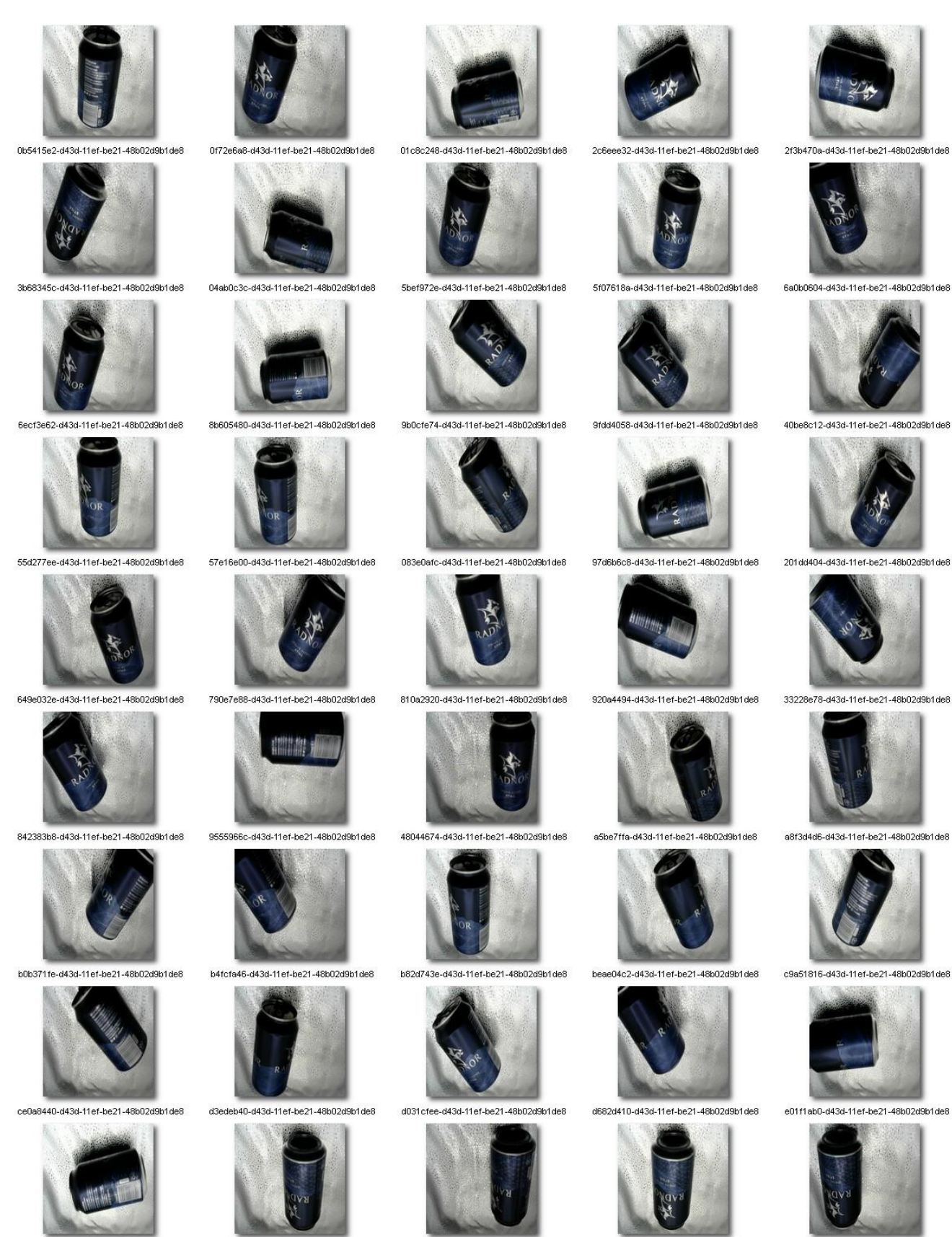

e1451dc8-d43c-11ef-be21-48b02d9b1de8

f400703e-d43c-11ef-be21-48b02d9b1de8

e7fd2ef8-d43c-11ef-be21-48b02d9b1de8

f14f893c-d43d-11ef-be21-48b02d9b1de8

e5f4f310-d43d-11ef-be21-48b02d9b1de8

f8a1fba2-d43d-11ef-be21-48b02d9b1de8

ed54c60-d43c-11ef-be21-48b02d9b1de8

eb9d30f8-d43c-11ef-be21-48b02d9b1de8

f4572306-d43d-11ef-be21-48b02d9b1de8

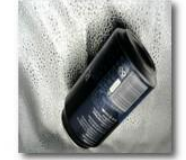

fe95d0de-d43c-11ef-be21-48b02d9b1de8

### ./data/images/BCCC\_A/Coffee\_Cup

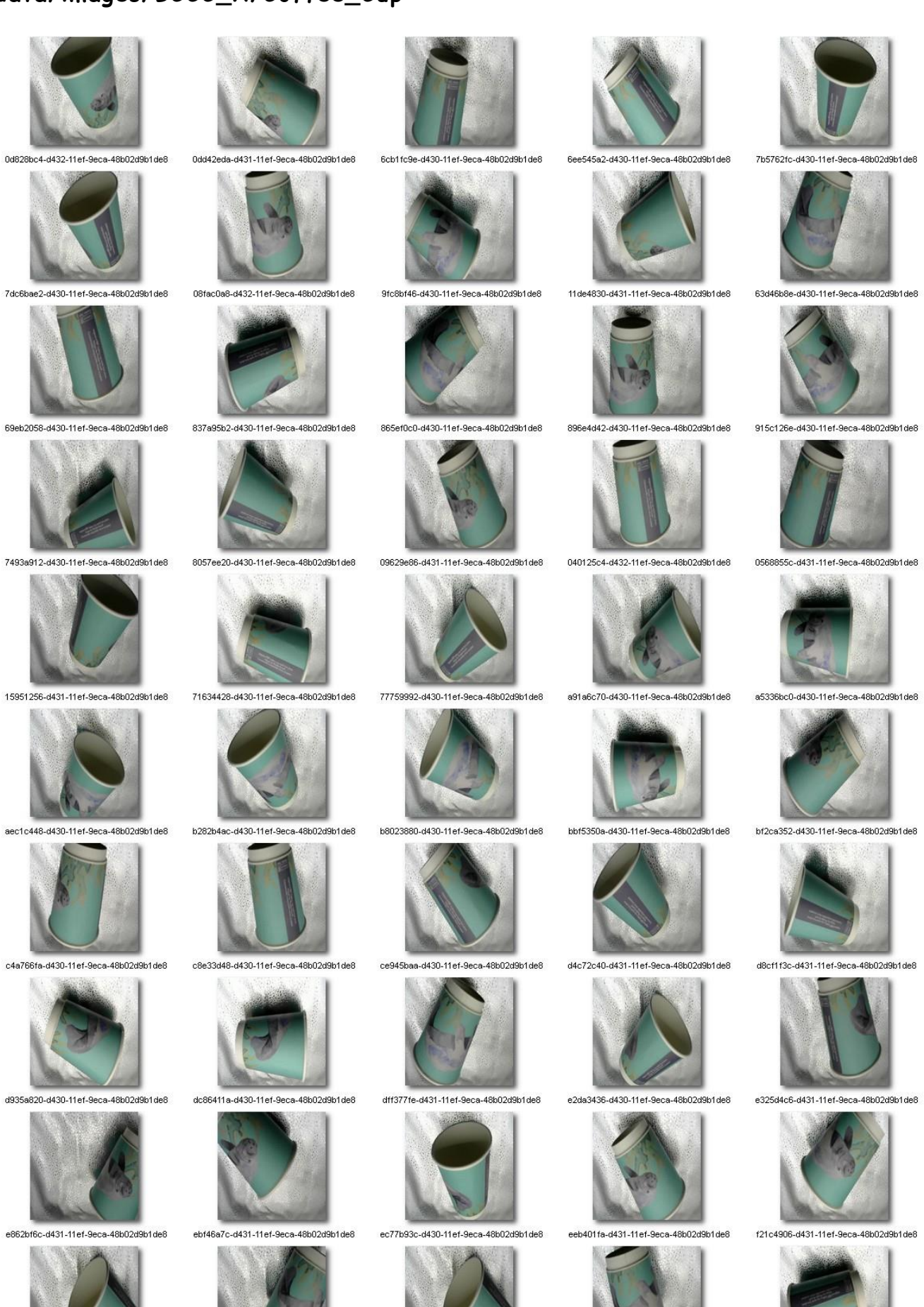

f813a7a6-d430-11ef-9eca-48b02d9b1de8

f881cf14-d431-11ef-9eca-48b02d9b1de8

f676817a-d430-11ef-9eca-48b02d9b1de8

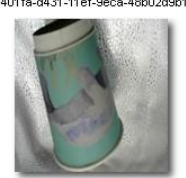

fbf4aec8-d431-11ef-9eca-48b02d9b1de8

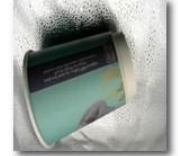

fc976a42-d430-11ef-9eca-48b02d9b1de8